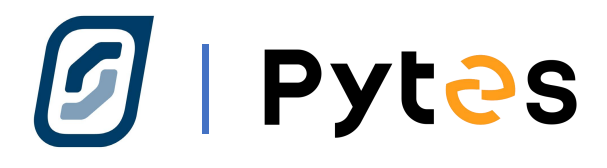

# Installation and configuration manual With selectronic

Pytes Lithium Battery E-BOX series

With selectronic Inverter

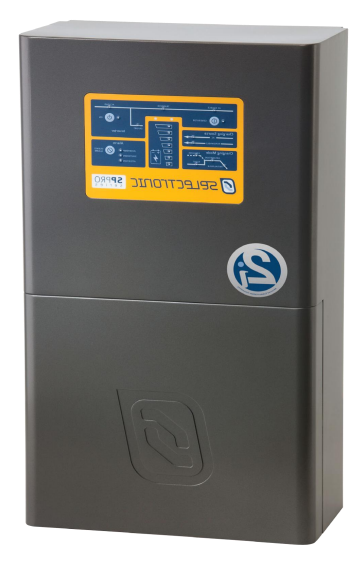

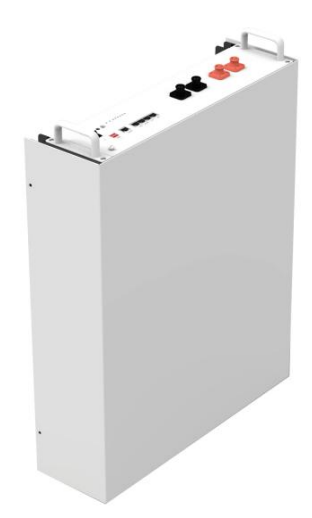

# CONTENTS

| BOM LIST                                      | 3  |
|-----------------------------------------------|----|
| HOW TO INSATLL                                | 5  |
| 1. Power Cable Connection                     | 5  |
| Step.1                                        | 6  |
| Step.2                                        | 7  |
| Step.3                                        | 7  |
| 2. Communication Cable Connection             | 8  |
| 3. Set The DIP Switch                         | 9  |
| 4. Start up the system                        | 9  |
| 5.Change the battery setting of the inverter. | 10 |
| Step1                                         | 10 |
| Step2                                         | 11 |
| Step 3                                        | 12 |
| Step 4                                        | 13 |
| 6.Check the battery data on inverter          | 14 |
| Step.1                                        | 14 |
| Step.2                                        | 14 |

# BOM LIST

Before installation, you should prepare following items.

| Item                | Remarks                                                                                                    | Quantity                                                           |
|---------------------|----------------------------------------------------------------------------------------------------|--------------------------------------------------------------------|
| Power Cable<br>(DC) | <ul> <li>Conductor cross-section: 50 mm<sup>2</sup></li> <li>to 95 mm<sup>2</sup></li> <li>Cable diameters: 14 mm to 25 mm</li> <li>Only copper cables may be used.</li> <li>The DC cables must be sized for</li> <li>the maximum battery voltage and the</li> <li>maximum battery current (see battery</li> <li>manufacturer documentation).</li> </ul> | Depends on the number of<br>batteries and the<br>connection method |
| Com. Cable          | CAN communication or RS485 communication                                                                                                    | 1                                                                  |
| Battery             | 48100R series /4850                                                                                                    | Depends on the number of<br>batteries and the<br>connection method |
| Inverter            | selectronic                                                                                                    | 1                                                                  |

Definition of RJ45 Port Pin for BMS is as follow.

Click <u>here</u> to tell the version of 48100R you have.

#### CAN port definition

| Version of 48100R | Pin number of com. cable                                                                                                    |
|-------------------|----------------------------------------------------------------------------------------------------|
| B and C version   | Juilton       Juilton       Juilton |

# HOW TO INSATLL

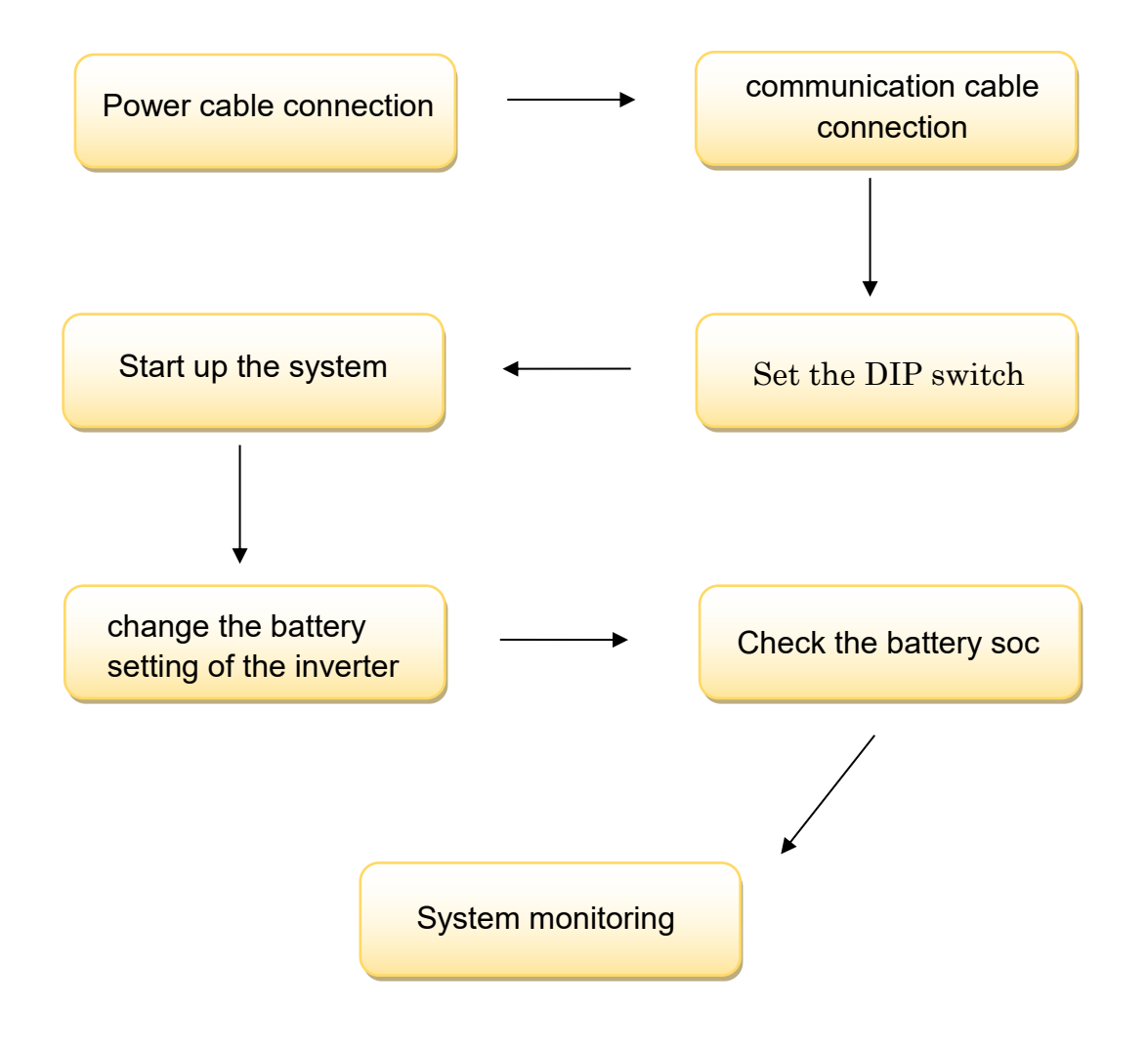

**CAUTION:** If you want to get more inverter-related settings, please refer to the inverter user manual first.

# **1. Power Cable Connection**

# Step.1

Open the front housing of the selectronic inverter.

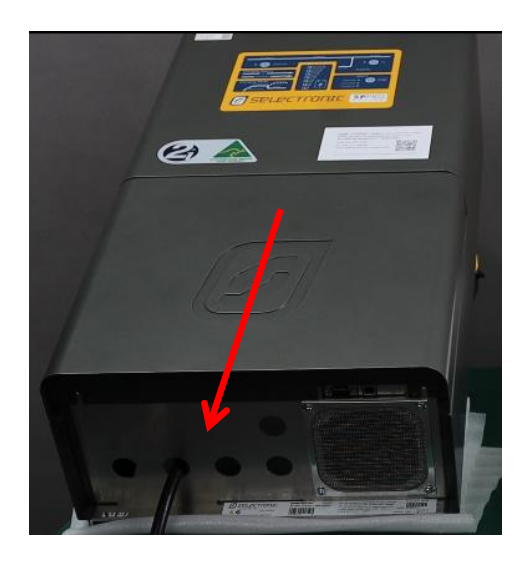

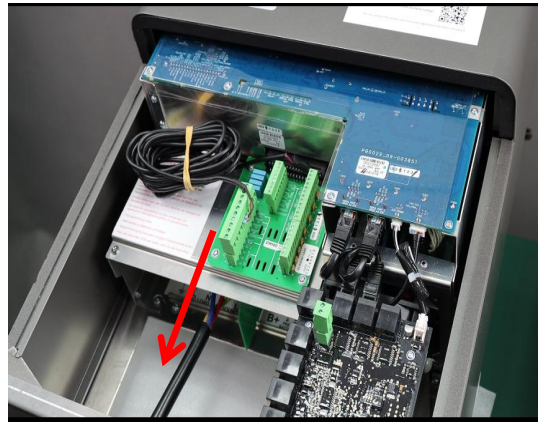

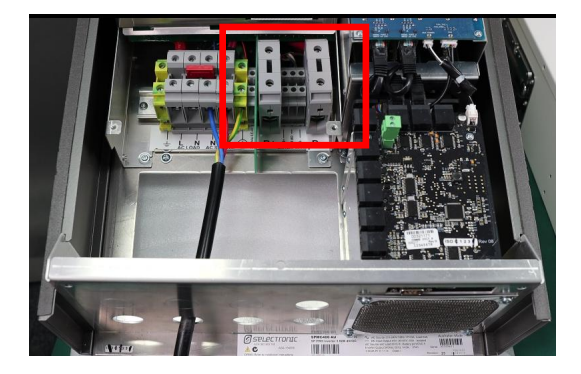

# Pyt<sub>2</sub>s

#### Step.2

Connect the red and black cables to the inverter DC connector as shown

in Pic .1.1.1

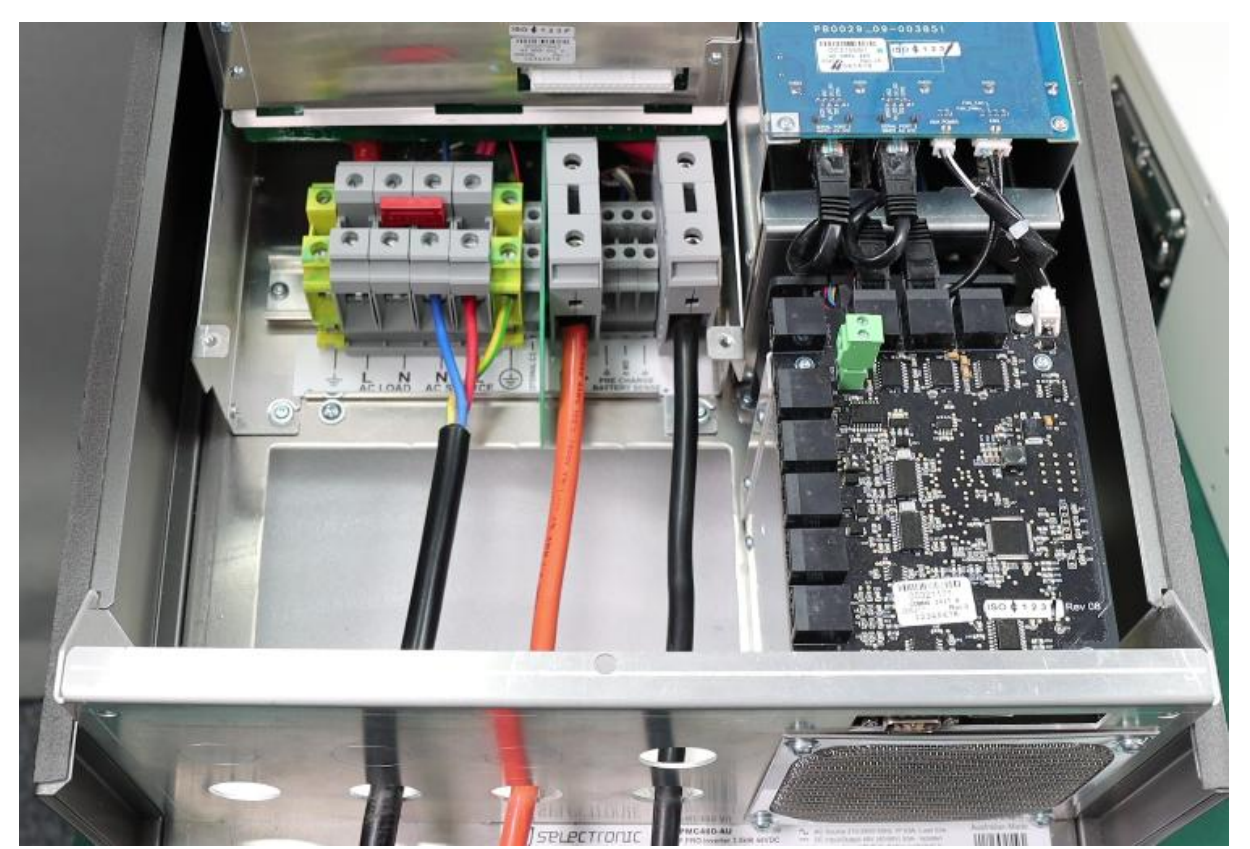

Pic 1.1.1

#### Step.3

At the other end of the cable, connect to the battery as shown Pic

1.1.2. (Ensure that the battery power switch is off)

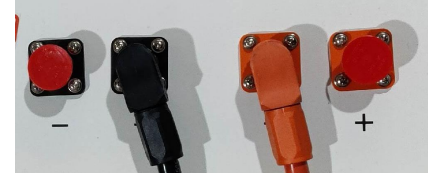

Pic 1.1.2

## 2. Communication Cable Connection

Connect the end of the cable to the inverter communication port as shown in pic 1.2.1. Make sure which communication port to use.

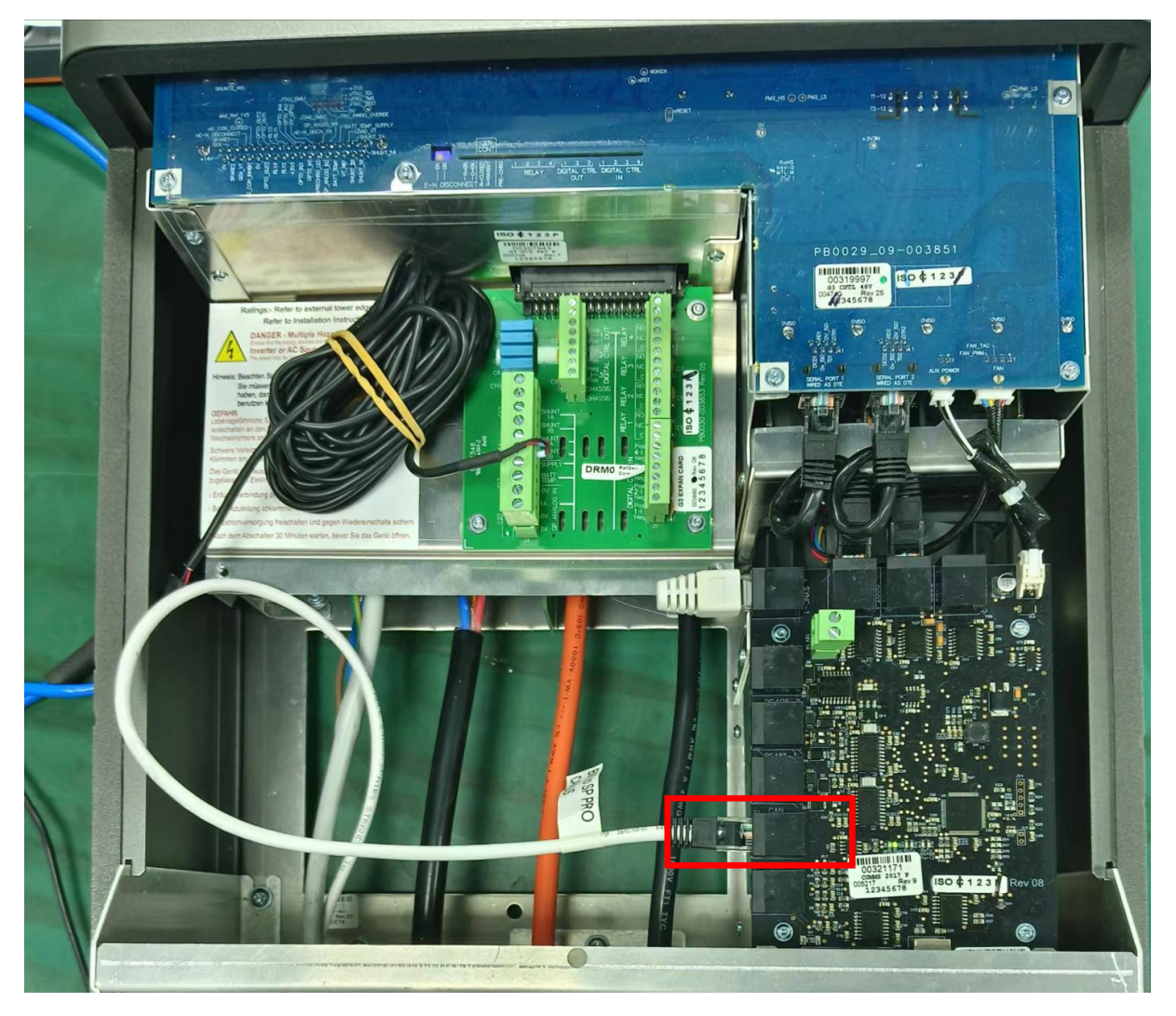

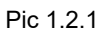

Connect the other end of the cable to the battery communication port as shown in pic 1.2.1. (Ensure the correct sequence of communication cable)

# Pyt<sub>2</sub>s

| ON ON | 2 | SW R    | UN ALM | SOC |   | E-BC |
|-------|---|---------|--------|-----|---|------|
| OFF   |   | Console |        |     |   |      |
|       |   |         |        |     | 4 | -    |

Pic 1.2.2

# **3. Set The DIP Switch**

Set the DIP switch as shown in Pic 1.2.3.

| Version of 48100R | ADD setting |
|-------------------|-------------|
| A and B version   |             |
| C version         |             |

Pic 1.2.3

# 4. Start up the system

Restore the cover plate of the inverter, Start up the inverters and batteries.

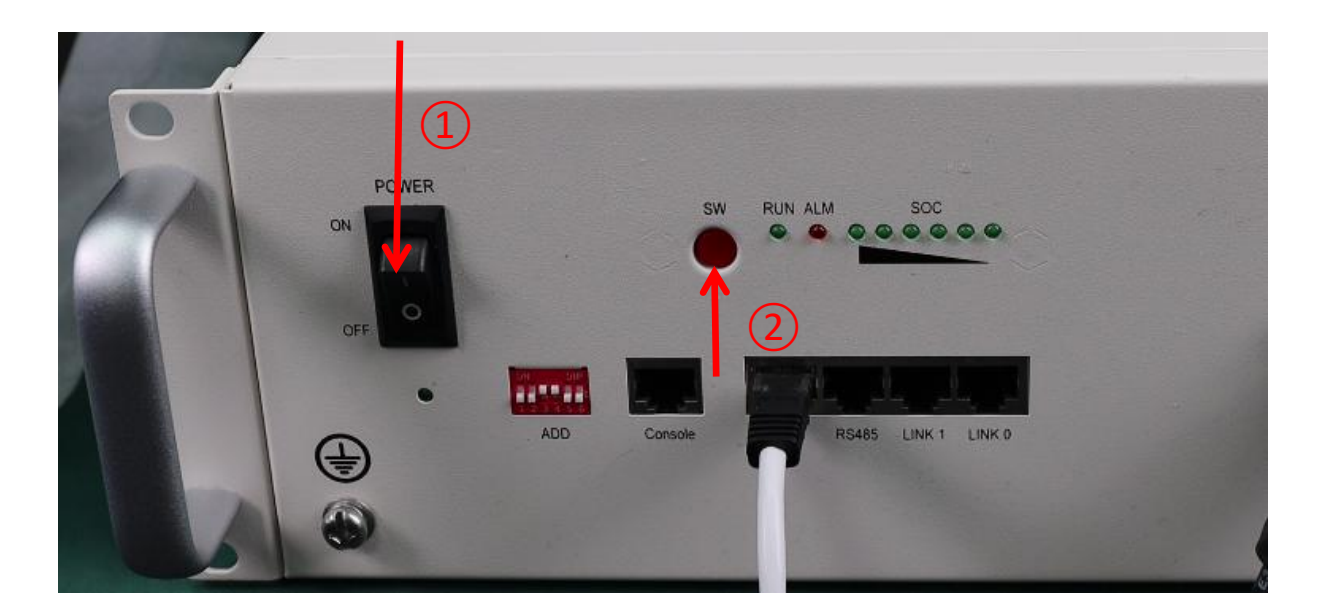

5.Change the battery setting of the inverter

\*CAUTION: If you want more details about the batteries settings,

please check the operating manual of inverters.

#### Step1.

Connect the host computer cable from the inverter to the laptop.

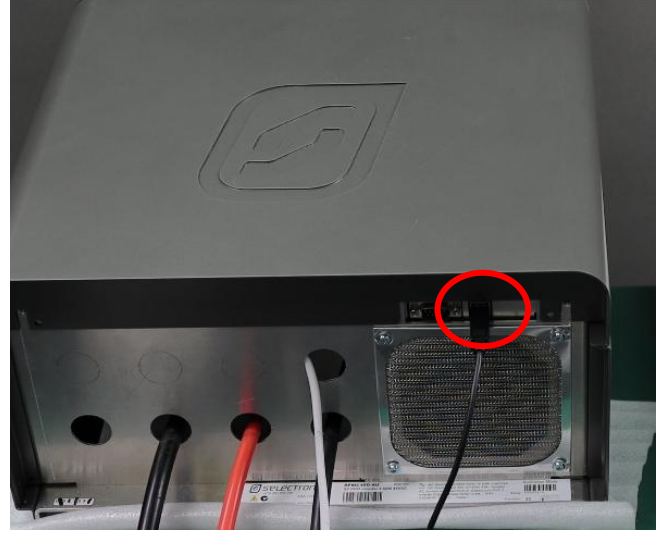

Pic 1.5.1

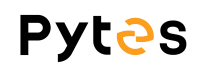

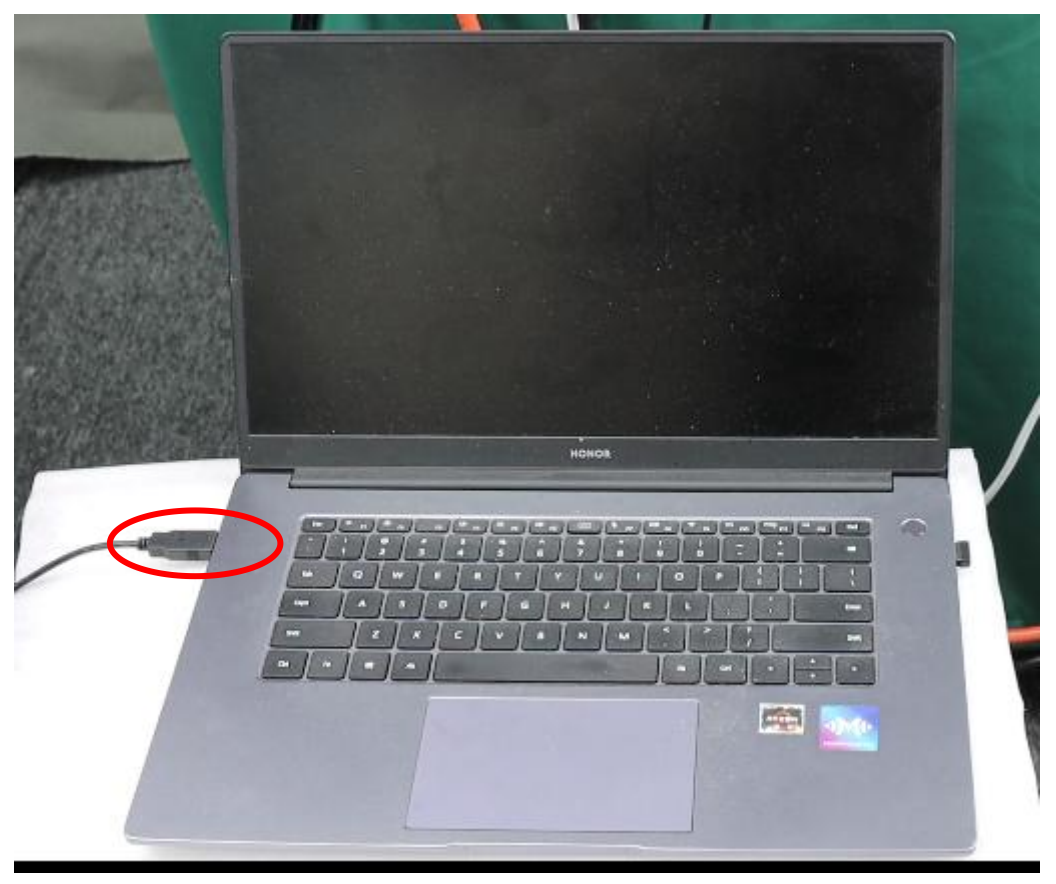

Pic 1.5.2

#### Step2.

Go to selectronic https://www.selectronic.com.au/splink/and download

the SP LINK.

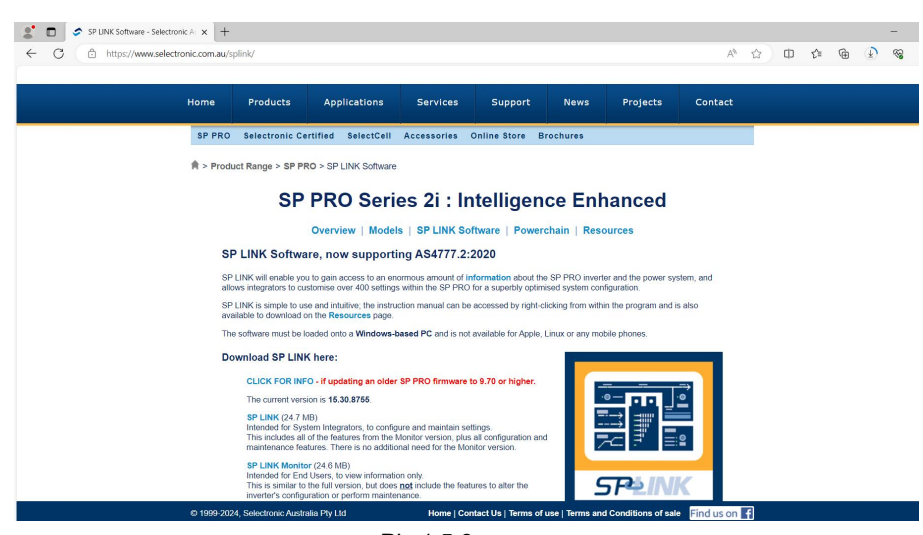

Pic 1.5.3

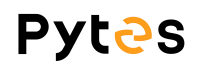

| 名称                        | 修改日期            | 类型                      | 大小            |        |       |  |
|---------------------------|-----------------|-------------------------|---------------|--------|-------|--|
| 5. SP_LINK_15.30.8755.msi | 2024/2/29 16:10 | Windows Inst            | all 25,330 KB |        |       |  |
|                           | Selectro        | onic SP LINK            |               | -      | □ ×   |  |
|                           | Installi        | ng Selectroni           | c SP LINK     |        | 5     |  |
|                           | Selectronic     | : SP LINK is being inst | alled.        |        |       |  |
|                           | Please          | wait                    |               |        |       |  |
|                           |                 |                         |               |        | N     |  |
|                           |                 |                         |               |        | 45    |  |
|                           |                 |                         |               |        | - 1   |  |
|                           |                 |                         |               |        |       |  |
|                           |                 |                         | Cancel        | < Back | Next> |  |
|                           |                 |                         |               |        |       |  |

Pic 1.5.3

# Step 3.

Connect and select the protocol.

| Conception Performance Date Help Conception Performance Date Help Conception Performance Date Performance Performance Date Performance Date Performance Conception Performance Date Performance Date Performance Date Performance Conception Performance Date Performance Date Performance                                                                                                    | Connect Chri-Alt-C<br>Disconnect Chri-Alt-C<br>Disconnect Chri-Alt-C<br>Site Costee<br>Site Foore<br>Address | Help<br>QuickView Ists View Service Set | ing:                         |       |               | Disconnected 00.00.00                                                                                           |                   |
|----------------------------------------------------------------------------------------------------|----------------------------------------------------------------------------------------------------|-----------------------------------------|------------------------------|-------|---------------|----------------------------------------------------------------------------------------------------|-------------------|
| Concert CortAdrO pair/Wire Sat Yie Sartie Sattig                                                                                                    | Connect Ctri+Alt+C<br>Disconnect Ctri+Alt+D<br>Site Seates<br>Site Cates<br>Site fame<br>Address             | QuickWiew Jata View Service Set         |                              | -     |               |                                                                                                    |                   |
| Discovered: Cut Nat PD   Site Catase   Site Catase   Space late:   Space late:   Provide: Catase late:   Space late:   Provide: Catase late: Provide: Catase late: Provide: Catase late: Provide: Catase late: Provide: Catase late:                                                                                                    | Disconnect Cirl+Alt+D<br>Site Year text 0<br>Site Coateo<br>Site Flore<br>Address                            |                                         |                              | -     |               |                                                                                                    |                   |
| Site Cataly   Site Cataly   Site Cataly   Site Flag   Spites lateget   Spites lateget                                                                                                    | Site Conteo<br>Site Frome<br>Address                                                                         |                                         |                              |       |               |                                                                                                    |                   |
|                                                                                                    | Site Foone<br>Address                                                                                        |                                         |                              |       |               |                                                                                                    |                   |
|                                                                                                    | Site Phone<br>Address                                                                                        |                                         |                              |       |               |                                                                                                    |                   |
| Address   System Lategrat   Belettranis     Belettranis     Belettranis <t< td=""><td>Address</td><td></td><td></td><td></td><td></td><td></td><td></td></t<>                                                                                                    | Address                                                                                                    |                                         |                              |       |               |                                                                                                    |                   |
|                                                                                                    |                                                                                                    |                                         | <b>^</b>                     |       |               |                                                                                                    |                   |
| Spites Integrat<br>Selectronis<br>Selectronis<br>Second Metri<br>Second Metri<br>Second<br>Second Metri<br>Second Metri<br>Second M                                                                                               | courses some 20                                                                                              |                                         | *                            |       |               |                                                                                                    |                   |
| Scientranis<br>Redul Zecily SPECION<br>Serial Section Settings Preserianis Interester Antigenents Composition<br>Secil Section Settings Preserianis Interester Antigenents Composition<br>Secil Section Settings Preserianis Config SPEC<br>Secil Section Settings Preserianis Config SPEC<br>Secil Section Settings Preserianis Config SPEC<br>Secil Section Settings Preserianis Config SPEC<br>Secil Section Settings Preserianis Config SPEC<br>Secil Section Settings Preserianis Config SPEC<br>Secil Section Settings Preserianis Config SPEC<br>Secil Section Settings Preserianis Config SPEC<br>Secil Section Settings Preserianis Config SPEC<br>Secil Section Settings Preserianis Config SPEC<br>Secil Section Settings Preserianis Config SPEC<br>Secil Section Settings Preserianis Config SPEC<br>Secil Section Section Settings Preserianis Config SPEC<br>Secil Section Section Sectio                                                                                                    | System Integrat                                                                                              |                                         |                              |       |               |                                                                                                    |                   |
| **equad Metri         Datails Connection Statings: Preserokais Inversor Assignments:         Redd. 7 exilo, Sptings: Preserokais Inversor Assignments:         Redd. 7 exilo, Sptings: Preserokais Inversor Assignments:         Sarial Make 100016         Sarial Make 100016         Convert Site 1s Series I         Sarial Make 100016         Convert Site 1s Series I         Statisting (2004 2/25)         Statisting (2004 2/25)                                                                                                    | Selectronic                                                                                                  |                                         |                              |       | Carative 1614 |                                                                                                    |                   |
| Details Connection Setting: Freerobals Inverse Assignments         Redd Feelby OPECHO         Setting Setting: Freerobals Inverse Assignments         Behand Teelby OPECHO         Setting Setting: The Setting Setting:         Setting Setting: The Set Information and the inservice of the Setting:         Setting Setting: The Set Information and the inservice of the Setting:         Setting Setting: The Setting:         Setting: The Setting:         Setting:         <                                                                                                    | * required fields                                                                                            |                                         |                              |       |               |                                                                                                    |                   |
| Details Connection Settings Prescriation Settings Prescriation Set                                                                                                    |                                                                                                    |                                         |                              |       |               | Contention and A                                                                                                |                   |
| Details Connection Statings Preservabils Inverter Assignments Components<br>Real 7 cells Differentia and the sorted before a configuration on he associated<br>Convert State 12 Series I<br>State 17 he State Information must be sorted before a configuration on he associated<br>Configuration 2005 Configuration cont be associated<br>Configuration 2005 Configuration cont be associated<br>Configuration 2005 Configuration cont be associated<br>Configuration 2005 Configuration Configuration Conf                                                                                                    |                                                                                                    |                                         |                              |       |               | Channelling                                                                                                    |                   |
| Details Connection Settings Prescoluis Inverter Antigeents Companyers<br>Red 7 pello 5 W 2000<br>Serial Rock 200015<br>Convert Site to Series I<br>Convert Site to Series I<br>Set 3 Rock 200015<br>Convert Site to Series I<br>Set 5 Site Information must be used before a configuration on be associated<br>Configuration Will RECREAL ADDRESS ADDRESS ADDR                                                                                                    |                                                                                                    |                                         |                              |       |               |                                                                                                    |                   |
| Details Consetion Settings Preserbais Inverter Assignments Components<br>The Set of Section Settings Preserbais Inverter Assignments Components<br>Section Section Settings Preserbais Inverter Assignments Components<br>Section Section Se                                                                                                    |                                                                                                    |                                         |                              |       |               |                                                                                                    |                   |
| Details Connection Settings Prescribais Inverter Assignments Companyots<br>Redul Facility SPECEDO<br>Secial Reduction Settings Prescribais Inverter Assignments Companyots<br>Redul Facility SPECEDO<br>Secial Reductions<br>Secial Reductions<br>Secial Reductions<br>Set: The Site Information must be saved before a configuration on the associated<br>Configuration Valles The Site Information and be associated<br>Configuration Valles The Site Information and be associated<br>Configuration Valles The Site Information and be associated<br>Configuration Valles The Site Information and be associated<br>Configuration Valles The Site Information and be associated<br>Configuration Valles The Site Information and be associated<br>Configuration Valles The Site Information and the associated<br>Configuration Valles The Site Information and the associated<br>Configuration Valles The Site Information and the associated<br>Configuration Valles The Site Information and the associated<br>Configuration Valles The Site Information and the associated<br>Configuration Valles The Site Information and the associated<br>Configuration Valles The Site Information and the associated<br>Configuration Valles The Site Information and the associated<br>Configuration Valles The Site Information and the associated<br>Configuration Valles The Site Information and the associated<br>Configuration Valles The Site Information and the Associated<br>Configuration Valles The Site Information and the Associated<br>Configuration Valles The Site Information and the Associated<br>Configuration Valles The Site Information and the Associated<br>Configuration Valles The Site Information and the Associated<br>Configuration Valles The Site Information and the Associated<br>Configuration Valles The Site Information Associated<br>Configuration Valles The Site Information Associated<br>Configuration Valles The Site Information Associated<br>Configuration Valles The Site Information Associated<br>Configuration Valles The Site Information Associated<br>Configuration Valles The Site Information Associated<br>Configuration Valles The Site Inf                                                                                                    |                                                                                                    |                                         |                              | 1.000 |               |                                                                                                    |                   |
| Details Consection Settings Freezohais Inverter Assignments Components<br>Redal Facily SPECHOD<br>Secial Week 200615<br>Secial Week 200615<br>Secial Week                                                                                                    |                                                                                                    |                                         |                              |       |               |                                                                                                    |                   |
| Details Connection Setting: Prevoluis Inverter Assignments Components<br>Redul Zecils SPECIND<br>Serial Backs 300015<br>Totallation (2024/275)<br>Solution Laboration was the sored before a configuration on be associated<br>Configuration VallatZible Laboration was the sored before a configuration on be associated<br>Configuration VallatZible Laboration was the sored before a configuration on be associated<br>Configuration VallatZible Laboration was the sored before a configuration on be associated<br>Configuration VallatZible Laboration was the sored before a configuration on be associated<br>Configuration VallatZible Laboration was the sored before a configuration on be associated<br>Configuration VallatZible Laboration was the sored before a configuration on be associated<br>Configuration VallatZible Laboration was the sored before a configuration on be associated<br>Configuration VallatZible Laboration was the sored before a configuration on be associated<br>Configuration VallatZible Laboration was the sored before a configuration on be associated<br>Configuration VallatZible Laboration was the sored before a configuration on be associated<br>Configuration VallatZible Laboration was the sored before a configuration was be associated<br>Configuration VallatZible Laboration was the sored before a configuration was be associated<br>Configuration VallatZible Laboration was the sored before a configuration was be associated<br>Configuration VallatZible Laboration was before a configuration was be associated<br>Configuration VallatZible Laboration was before a configuration was beaution VallatZible Laboration was beaution was beaut                                                                                                    |                                                                                                    |                                         |                              |       |               |                                                                                                    |                   |
| Details Connection Settings Freezoluis Inverter Ansignents Components<br>Redd 7 exils Office 0<br>Seciel Rubes 20015<br>Convert Site 1s Series I<br>Setting Rubes 20015<br>Convert Site 1s Series I<br>Setting Settings<br>Setting Settings<br>Setting Setting Settings<br>Setting Setting Settings<br>Setting Setting Set                                                                                                    |                                                                                                    |                                         |                              |       |               |                                                                                                    |                   |
| Details Connection Stituings Preseroluin Inverter Antigenents Components<br>Redd Zweils SWEARD Seriel Softwards Components Components<br>Seriel Bucks 200615 Convert State to Series I<br>Convert State to Series I<br>State The State Information would be saved before a configuration would be associated.<br>Configuration Will RECORD Series I<br>Convert State to Series I<br>State The State Information that Ottate Oracle Jorg 2000 Series I<br>State The State Information that Ottate Oracle Jorg 2000 Series I<br>State Information Series I<br>State Information Series I<br>State Infor                                                                                                    |                                                                                                    |                                         |                              |       |               | the second second second second second second second second second second second second second second second se |                   |
| Details Connection Settings Freerobais Inverter Astigments Components<br>Redd Feelly SPECHOD Converter Astigments Components<br>Redd Feelly SPECHOD Convert Site 19 FEORID 05 Convert Site 19 FEORID 05 Convert Site 19 FEORID 05 Convert Site 19 Feories I<br>Convert Site 19 Seties I<br>Set 7 The Site Information must be saved before a configuration on be associated<br>Configuration Config. SPEC Config. SPEC                                                                                                    |                                                                                                    |                                         |                              | 10 -  |               |                                                                                                    |                   |
| Details Connection Settings Preserblais Inverter Antignents Components<br>Redul Facility 2000<br>Serial Ruder 200015<br>Convert Site to Series I<br>Convert Site to Series I<br>Set: The Site Information must be used before a configuration on be associated.<br>Configuration Valle 2004<br>Configuration Valle 2004<br>Set: The Site Information term before a configuration on be associated.<br>Configuration Valle 2004<br>Configuration Valle 2004<br>Set: The Site Information Valle 2004<br>Set: The Site Information                                                                                                    |                                                                                                    |                                         |                              |       |               |                                                                                                    |                   |
| Details Connection Settings Preservatin Inverter Assignments Components<br>Real 7 wills DWE 400 V Expansion Cod Typ 20000.05 V<br>Savid Backs 2000.05 Covert Site 1s Sevies I<br>covert Site 1s Sevies I<br>Sate 1 Sector 7 he Site Information must be soved before a configuration one be associated.<br>Configuration Viells 2014 Config 2010 Config 2010 Con                                                                                                    |                                                                                                    |                                         |                              |       |               |                                                                                                    |                   |
| Details Connection Settings Prescolais Inserter Antigenets Components<br>Redd Feelig SW2400<br>Serial Weeks200015<br>Convert Site to Series I<br>Settings<br>Settings |                                                                                                    |                                         |                              |       |               |                                                                                                    |                   |
| Details Connection Strings Prescolain Inverter Atsignments Components<br>Real 7 sells 5782000 05<br>Serial Books 200015<br>Convert Site 1s Series I<br>State 7 do Site Information must be soved before a configuration was be associated.<br>Configuration Vallar 2014 Configuration Vallar 2014 Configuration Vallar 2                                                                                                    |                                                                                                    |                                         |                              |       |               |                                                                                                    |                   |
| Details Connection Settings Freezohain Inverter Antigments Components Redul Feells SPECHED  Expansion Card Typ FECOND 05  Expansion Card Typ FECOND 05  Expa                                                                                                    |                                                                                                    |                                         |                              |       |               |                                                                                                    |                   |
| Details Connection Settings Fereochain Inverter Assignments Components Redul 7-wilds 5000.05 Setial Factor 5000.05 Convert Site 1s Seties 1 Convert Site 1s Seties 1 Convert Site 1s Seties 1 Sets 7/205 Set Lapuer settings Sets 7/205 Convert Site 1s Seties 1 Convert Site 1s Seties 1 Convert Site 1                                                                                                    |                                                                                                    |                                         |                              |       |               |                                                                                                    |                   |
| Details Connection Settings Preserbais Inverter Astignents Companents Redal Fuelly STMEARD Set 1 Reduction Settings Set 7 20 1 1 Set 1 Series I Convert Site 1 Series I Set 7 20 1 1 Set 1 Series I Set 7 20 1 1 Set 1 Series I 1 Set 7 20 1 1 Set 1 Series I 1 Set 7 20 1 1 Set 1 Series I 1 Set 7 20 1 1 Set 1 Series I 1 Set 7 20 1 1 Set 1 Series I 1 Set 7 20 1 1 Set 1 Series I 1 Set 7 20 1 1 Set 1 Series I 1 Set 7 20 1 1 Set 1 Series I 1 Set 7 20 1 1 Set 1 Series I 1 Set 1 2 Set 1 2 Set 1 Set 1 2 Series I 1 Set 2 Set 1 2 Set 1                                                                                                    |                                                                                                    |                                         |                              |       |               |                                                                                                    |                   |
| Redal Facily STRUMD Expansion Card Typ 780000,05 Concert Site to Series I Series I S                                                                                                    | Details Connection Settings Per                                                                              | erchain Inverter Assignments Comp       | inents                       |       |               |                                                                                                    |                   |
| Serial Backe 200615 Court Site to Series I Series I Status to Series I Series I Status to Series I Status to Series I Status to Series I Series I S                                                                                                    | Madal Famils SPWC480                                                                                         |                                         | Erraraian Card Ive 280000 05 |       |               |                                                                                                    |                   |
| shore access     shore layers at the series     Shore layers settings     Shore layers settings     Shore layers sett                                                                                                    | Sectal Number 202015                                                                                         |                                         | Present City to Preside V    |       |               | 弓 英 '' 🕲 🍦 🖽 👬 📽 🔛                                                                                              |                   |
| manularion (2020/2025) []]] []] []] []] []] []] []] []] []] [                                                                                                    | the second second                                                                                            |                                         |                              |       |               |                                                                                                    |                   |
| Sole: The Sile Information must be saved before a configuration can be associated<br>Configuration:《通道文件关:valeetronic/text Otext O Config. SUC Associate                                                                                                    | nstelletton (2024/ 2/29                                                                                      | 18*<br>-                                | Show Legkoy Settings         |       |               |                                                                                                    |                   |
| Configuration: 通直文件关/salestranio/test 0 Config. SPLC Artorist                                                                                                    | Sote: The Site Inform                                                                                        | ation sust be saved before a config     | uration oun be associated.   |       |               |                                                                                                    |                   |
| HERE AND AND A REAL AND A REAL AND A                                                                                                    | ConfiguraticD:\虚面文件类\select                                                                                  | anic\test 0\test 0 Confiel SFLC         |                              |       |               |                                                                                                    | Arroriste Defaul  |
|                                                                                                    |                                                                                                    |                                         |                              |       |               |                                                                                                    | -                 |
| Associate                                                                                                    |                                                                                                    |                                         |                              |       |               |                                                                                                    | Associate Existin |
|                                                                                                    |                                                                                                    |                                         |                              |       |               |                                                                                                    |                   |

Pic 1.5.4

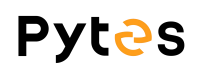

| iguration F 🌖 D: \#                         | 面文件夹\selectronic\test                                | t O\test O Config1.SPLC                              |                               |                |                              |                                           |                                           |                                                                                                    |                                               |        | Get                            | SP PRO's Configuration |
|---------------------------------------------|------------------------------------------------------|------------------------------------------------------|-------------------------------|----------------|------------------------------|-------------------------------------------|-------------------------------------------|----------------------------------------------------------------------------------------------------|-----------------------------------------------|--------|--------------------------------|------------------------|
| ck Start                                    |                                                      |                                                      |                               |                |                              |                                           |                                           |                                                                                                    |                                               |        |                                | Configure SP PHO       |
| it Application                              |                                                      | Powerchain Plan                                      |                               | Battery Typ    | •                            |                                           | AC Source Power                           |                                                                                                    | SoC Control                                   |        | Battery Capacity               |                        |
| lar Hybrid (AS4777.2:2020)                  | ~                                                    | Disabled                                             | ~                             | BMS - Pylontec | ch                           | × [                                       | 15.0 🗢 🛛 🖈                                | ~                                                                                                    | Enabled                                       | ~      | 100 🚭                          | 4.8 kWh                |
| rter Battery Charg                          | ar AC Source Solar Hybri                             | d Control System Inputs                              | / Outputs SJ                  | unts Expans    | sion Card Wiring Diagram     |                                           |                                           |                                                                                                    |                                               |        |                                |                        |
| arge Settings                               | Initial Stage                                        | Bulk Stage                                           | Absorption (                  | Stage          | Absorb-Float                 | Float Stage                               | Equalise Stage                            | Batter                                                                                                    | y Temperature Compens                         | sation |                                |                        |
| x. Charge Current<br>% of Battery Capacity) | Voltage<br>[48.0 - 60.0 V]                           | Voltage<br>[48.0 - 60.0 V]                           | Voltage<br>[48.0 - 62.4 V     |                | (as % of Battery Capacity)   | Voltage<br>[48.0 - 60.0 V]                | Voltage<br>[48.0 - 64.8 V]                | Refe                                                                                                    | <pre>rence Temp. A <ref b=""> *Cl</ref></pre> | Ref. A | Temp. Co.<br>0.0 mV/Cel/°C]    |                        |
| 1-200.0 %]<br>50.0 4 50.0 4                 | 56.8 🜩                                               | 56.8                                                 |                               | 56.8 🌩         | [0.1 - 5.0 %]                | 56.8                                      | 56.8 🜩                                    | Ĺ                                                                                                    | 25 韋                                          | 0.0    | 0 V/℃                          |                        |
| ial Return Voltage                          | Current<br>(as % of Max Chrg Current)<br>[1 - 100 %] | Current<br>(as % of Max Chrg Current)<br>[1 - 100 %] | (as % of Max (<br>[1 - 100 %] | Chrg Current)  | Change Time<br>[1 - 240 min] | (as % of Max Chrg Current)<br>[1 - 100 %] | (as % of Max Chrg Current)<br>[1 - 100 %] | [ <ref< td=""><td>A&gt; - 70 °C]</td><td>Ref. E</td><td>3 Temp. Co.<br/>0.0 mV/Cell/*C]</td><td></td></ref<> | A> - 70 °C]                                   | Ref. E | 3 Temp. Co.<br>0.0 mV/Cell/*C] |                        |
| 52.5                                        | 100 🗢 50.0 A                                         | 100 🜩 50.0 A                                         | 100 🜩 5                       | 0.0 A          | 1 🛊                          | 100 🌩 50.0 A                              | 1 🌩 0.5 A                                 | Min                                                                                                    | Comp. Temp.                                   |        |                                |                        |
| ial Return SoC                              | Time                                                 | Time                                                 |                               |                | Max Time                     | Long Term Voltage                         | Time<br>I0.1 - 24.0 hours]                | [-10 -                                                                                                    | <ref a=""> "C]</ref>                          |        |                                |                        |
| 80 -                                        | 1                                                    | 1 -                                                  |                               |                | 1                            | 55.0 🖨                                    | 0.1 🖨                                     | Max                                                                                                    | Comp Temp                                     |        |                                |                        |
|                                             |                                                      |                                                      |                               |                |                              |                                           |                                           |                                                                                                    |                                               |        |                                |                        |

Pic 1.5.5

#### Step 4.

Set the parameters of the battery on the inverter. Please check the

battery E-BOX 48100R user manual for detailed

#### parameters

| wick Start                                                                                                    |                                      |                             |                             |                             |                                              | Configure SP PRO |
|----------------------------------------------------------------------------------------------------|--------------------------------------|-----------------------------|-----------------------------|-----------------------------|----------------------------------------------|------------------|
| Init Application Powerchain Plan                                                                                                    | Battery Type                         | A (0.                       | C Source Power              | SoC Control                 | Battery Capacity                             |                  |
| iolar Hybrid (AS4777.2:2020) V Disabled V                                                                                                    | BMS - Pylontech                      | ×                           | 15.0 🔶 kW                   | Enabled                     | V 100                                        | 4.8 kWh          |
| erter Battery* Charger* AC Source Solar Hybrid Control System Inputs / Outputs S                                                                                                    | Shunts Expansion Card Wiring Diagram |                             |                             |                             |                                              |                  |
| arge Settings Initial Stage Bulk Stage Absorption St                                                                                                    | tage Absorb-Float                    | Float Stage                 | Equalise Stage              | Battery Temperature Compens | ation                                        |                  |
| ax. Charge Current*         Voltage*         Voltage*         Voltage*           s % of Battery Capacity)         [48.0 - 60.0 V]         [48.0 - 60.0 V]         [48.0 - 62.4 V]                                                                                                    | (as % of Battery Capacity)           | Voltage*<br>[48.0 - 60.0 V] | Voltage*<br>[48.0 - 64.8 V] | Reference Temp. A           | Ref. A Temp. Co.<br>[-10.0 - 0.0 mV/Cell/*Cl |                  |
| 0 - 200.0 %] 56.8 ÷ 56.8 ÷                                                                                                    | 56.8 • [0.1 - 5.0 %]                 | 56.8 🜩                      | 56.8 🜩                      | 25 🜩                        | 0.0 ÷ 0 V/°C                                 |                  |
| 50.0 ₽ 50.0 A Current Current Current                                                                                                    | 0.1÷                                 | Current                     | Current                     | Reference Temp. B           | Ref. B Temp. Co.                             |                  |
| Ital Herum voltage         (as % of Max Chirg Current)         (as % of Max Chirg Current)         (as % o | [1 - 240 min]                        | [1 - 100 %]                 | [1 - 100 %]                 | 25 -                        | 0.0 ÷ 0 V/°C                                 |                  |
| 52.5 	 100 	 50.0 A 100 	 50.0 Å 100 	 50.0 Å                                                                                                    | 1.0 A 1                              | 100 0 A                     | 1 🖨 0.5 A                   | Min. Comp. Temp.            |                                              |                  |
| itial Return SoC*         Time         Time           - 99 %]         [1 - 240 min]         [1 - 240 min]                                                                                                    | Max Time<br>[1 - 240 min]            | [48.0 - 60.0 V]             | [0.1 - 24.0 hours]          | [-10 - <ref a=""> "C]</ref> |                                              |                  |
| 80 🜩 1 🖨 1 🜩                                                                                                    | 1 🚖                                  | 55.0 🜩                      | 0.1 🜩                       | Max. Comp. Temp.            |                                              |                  |
|                                                                                                    |                                      |                             |                             | [ <ref b=""> - 70 °C]</ref> |                                              |                  |
|                                                                                                    |                                      |                             |                             | **                          |                                              |                  |
|                                                                                                    |                                      |                             |                             |                             |                                              |                  |
|                                                                                                    |                                      |                             |                             |                             |                                              |                  |
|                                                                                                    |                                      |                             |                             |                             |                                              |                  |
|                                                                                                    |                                      |                             |                             |                             |                                              |                  |

# 6.Check the battery data on inverter

#### Step.1

Touch the Quick View can see the battery data.

| 💻 test 0 - Selectronic SP LINK                       |                                                          |                                                    |                                                                                                 | - 0 ×       |
|------------------------------------------------------|----------------------------------------------------------|----------------------------------------------------|-------------------------------------------------------------------------------------------------|-------------|
| <u>File</u> <u>Connection</u> Performance <u>D</u> a | ata <u>H</u> elp                                         |                                                    | Connected to USB 00:16:38 29/02/2024 - 16                                                       | s:59:40 😂 🍘 |
| Site Information Configuration Sett                  | Ings (BuickView) Data View Service Settings<br>AC SOURCE | TRANSFER                                           | AC LOAD                                                                                         |             |
|                                                      |                                                          |                                                    | - 🕐 on                                                                                          |             |
|                                                      | Charging Source                                          |                                                    | EXPORT<br>Inverter<br>Alarm                                                                     |             |
|                                                      | Charging Mode<br>ABSORPTION<br>INITIAL/BULK              |                                                    | OVERTEMP =<br>SILENCE<br>ALARM<br>ATTENTION =                                                   |             |
|                                                      | AC Coupled Solar Battery Power<br>0.00 kW -0.03 kW       | Battery SoC<br>82.0 %<br>Battery Voltage<br>53.3 V | AC Load Power Export Power<br>0.00 kW 0.00 kW<br>AC Load Today Export Today<br>13.7 kWh 0.1 kWh |             |

Pic 1.6.1

#### Step.2

Click the Data View can see detail datas.

| Today DC Histor                          | y AC History Technical                  | Data Inverter Details 1        | Sattery Management Powerch         | hain Expansion Card Wir:           | ng Diagram<br>Surtan Remulation            |  |
|------------------------------------------|-----------------------------------------|--------------------------------|------------------------------------|------------------------------------|--------------------------------------------|--|
| Output Mode<br>On                        | AC Load Power<br>0.00 kW                | Battery SoC %<br>82.0 %        | Power<br>0.00 kW                   | Total Power<br>Inverter Offline    | Solar Hybrid Active<br>None                |  |
| WC Source Status<br>AC Source Not Presen | AC Load Voltage<br>240 V                | Battery Voltage<br>53.3 V      | Power (5 min Average)<br>0.00 kW   | #1<br>Inverter Offline             | AC Source Input Limit<br>15.00 kW          |  |
| enerator Status<br>Disabled              | AC Load Frequency<br>50.00 Hz           | Battery Current<br>-0.5 A      | Voltage<br>4 V                     |                                    | Grid Export Limit<br>15.00 k¥              |  |
| enerator Started by<br>Hisabled          | Generator Running<br>Reason<br>Disabled | Inverter Current<br>0.5 A      | Current<br>0.0 A                   |                                    | Charge Limit<br>4.20 kW                    |  |
| ttention Required                        |                                         | Shunt 1<br>Disabled Disabled   | Frequency<br>0.00 Hz               |                                    | AC Load Support Limit<br>0.07 kW           |  |
|                                          | A                                       | Shunt 2<br>Disabled Disabled   | Available Power<br>0.00 kW         |                                    | Battery Charging<br>Normal charge          |  |
|                                          |                                         | 5 min Battery Load<br>0.00 kW  | Network Power Meter<br>Not Present | Target Power<br>0 % 0.00 kW        | Inverter Shutdown State<br>Inverter active |  |
|                                          |                                         | 15 min Battery Load<br>0.00 kW | Inverter AC<br>Power<br>0.00 kW    | Total Capacity<br>Inverter Offline | Grid Disconnect Status<br>Grid allowed     |  |
|                                          |                                         | Charging Mode<br>Initial       | Current<br>0.0 A                   |                                    | Power Override Target<br>Inactive          |  |
|                                          |                                         |                                |                                    |                                    |                                            |  |

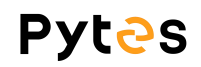

-END-